## **Online Incident Database Entry**

## **Preamble**

Any person can now enter information directly into the ASRA Incident Database.

The following section explains the procedures for reporting an incident/accident.

## **Reporting an Incident/Accident or Defect**

Any web browser should work. If you encounter problems contact the registrar@asra.org.au

Access is through the ASRA website home page <u>www.asra.org.au</u> by scrolling down the home page and selecting "REPORT AN INCIDENT" or by selecting the menu.

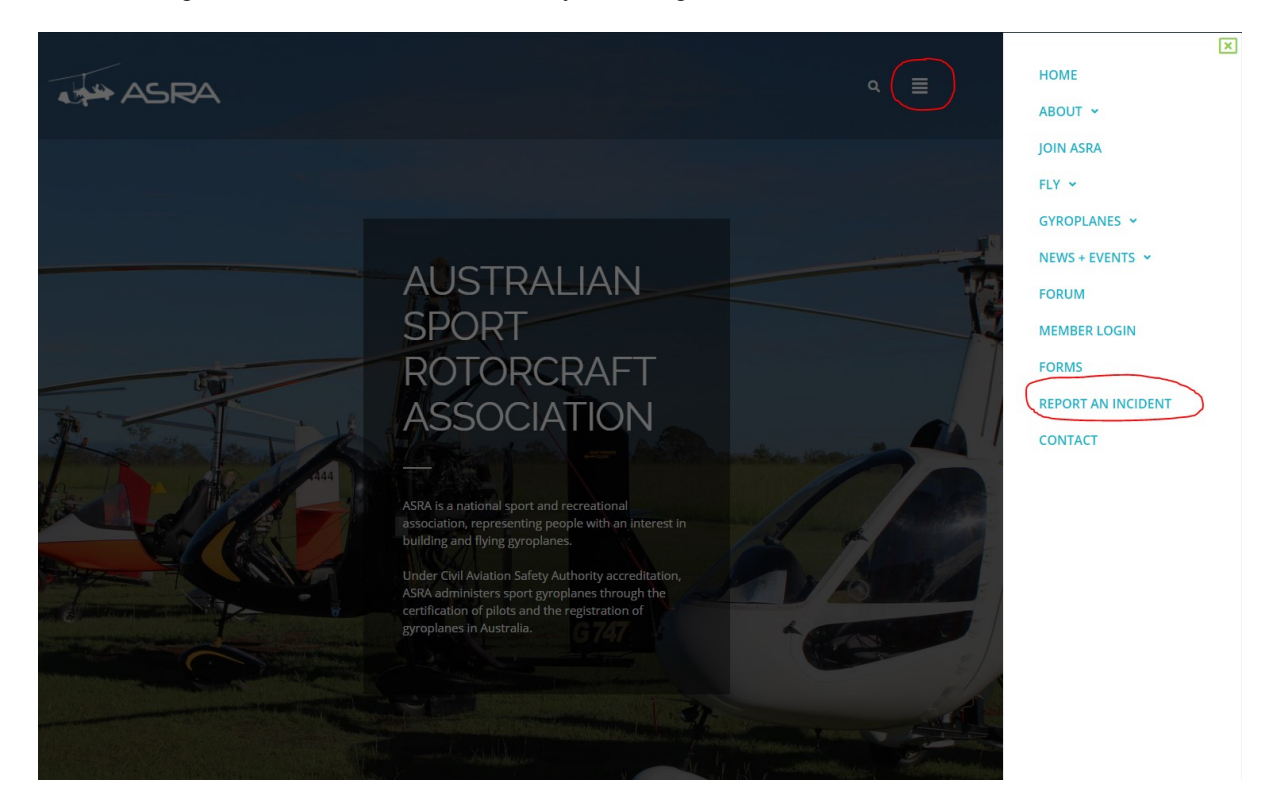

You will be taken to the initial page. Click on CLICK HERE TO REPORT AN INCIDENT.

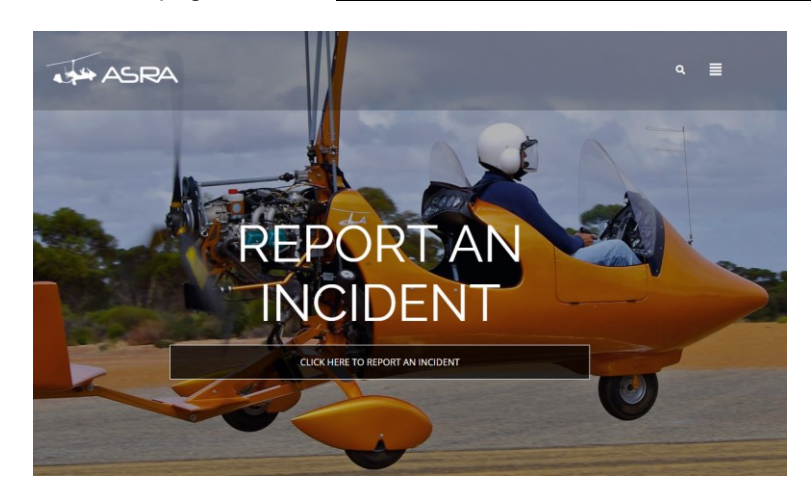

1. Here you are able to enter a "Title of the Report" then select Next.

**<u>NOTE: All fields with an \* are mandatory.</u>** You can review your entries by selecting the respective TAB at the top of the page.

A A symbol against a menu tab means that the particular page has missing details and therefore incomplete.

| Title     | Reporter           | ▲ Pilot | Gyroplane | ELT | Occurance | Condit |
|-----------|--------------------|---------|-----------|-----|-----------|--------|
| Report    | Incident           |         |           |     |           |        |
| * Mandato | ory entry required |         |           |     |           |        |
| т         | itle of Report *   |         |           |     |           |        |
|           |                    | Next    |           |     |           |        |

2. If the reporter is an ASRA member, enter your ASRA Membership number. If the number is valid, you can select it from the drop-down list. No details of the ASRA members are listed for privacy reasons.

|     | 🗸 Title          | Reporter                       | APilot                                        | Gyroplane                                    | ELT        |                                  | nce Cr |
|-----|------------------|--------------------------------|-----------------------------------------------|----------------------------------------------|------------|----------------------------------|--------|
|     | Report           | ers Details                    |                                               |                                              |            |                                  |        |
|     | * Mandato        | ory entry required             |                                               |                                              |            |                                  |        |
|     | ASR.             | A Membership<br>Number         | A 049<br>Type in mem<br>Leave blank<br>below. | 490<br>Uppersnip # thems<br>if not an ASRA n | erect from | n drop down.<br>nd fill out deta | ails   |
|     |                  | Name*                          |                                               |                                              |            |                                  |        |
|     | Cor              | ntact Address *                |                                               |                                              |            |                                  |        |
|     | Contact<br>Co    | Number (Area<br>de + Number) * |                                               |                                              |            |                                  |        |
|     |                  | Email                          |                                               |                                              |            |                                  |        |
|     |                  |                                | Next                                          |                                              |            |                                  |        |
| •   | Title            | ✓ Reporter                     | APilot                                        | Gyropla                                      | ine        | ELT                              |        |
| R   | eporter          | rs Details                     |                                               |                                              |            |                                  |        |
| * N | <b>Aandatory</b> | entry required                 | I                                             |                                              |            |                                  |        |
|     | ASRA N           | Aembership<br>Number           | A0490                                         |                                              |            | Remove I                         | Member |
|     |                  | Humber                         | Next                                          |                                              |            |                                  |        |

If the reporter is a non ASRA member, enter as many details as you can. Press Next to proceed.

3. Here you are able to enter the Pilots details.

| <b>A</b> Title | A Reporter                     | APilot                                                                                                    | Gyroplane                                                   | e ELT                      |                                    |
|----------------|--------------------------------|----------------------------------------------------------------------------------------------------|-------------------------------------------------------------|----------------------------|------------------------------------|
| Pilot D        | etails                         |                                                                                                    |                                                             |                            |                                    |
| * Mandato      | ry entry required              |                                                                                                    |                                                             |                            |                                    |
| Is the A       | Pilot a current<br>SRA member? | <ul> <li>Yes</li> <li>No</li> <li>Unknown</li> <li>If a previous<br/>from the dro<br/>Leave blank<br/>fill out the do</li> </ul> | or current m<br>op down.<br>if never an A!<br>etails below. | ember, selec<br>SRA member | t the member #<br>• or unknown and |
| ASR/           | A Membership<br>Number         | A Me                                                                                                    | mber #                                                      |                            |                                    |
|                | Name*                          |                                                                                                    |                                                             |                            |                                    |
|                | Nationality*                   | Australiar                                                                                                    | ı                                                           |                            |                                    |
| Con            | tact Number *                  |                                                                                                    |                                                             |                            |                                    |
|                | Email                          |                                                                                                    |                                                             |                            |                                    |
|                | Date of birth                  | DD/MM/                                                                                                    | YYYY                                                        |                            | i                                  |
| Di             | ate of last BFR                | DD/MM/                                                                                                    |                                                             |                            | iii                                |
| Hours i        | n Last 90 days<br>(Hours)      |                                                                                                    |                                                             |                            |                                    |
| Total L        | ifetime Hours<br>(Hours)       |                                                                                                    |                                                             |                            |                                    |
| ADD AD         | DITIONAL PERSO                 | N                                                                                                    |                                                             |                            | •                                  |
|                |                                | Next                                                                                                    |                                                             |                            |                                    |

As described prior, the same process is available for an ASRA member. If the pilot was a non ASRA member, enter as many details as possible. If there are other people involved you can enter their details by selecting the ADD ADDITIONAL PERSON field. These people can be selected as student, passenger or witness.

| 🗸 Title   | 🗸 Reporter               | 🗸 Pilot | Gyroplane | ELT  | Occurance  |
|-----------|--------------------------|---------|-----------|------|------------|
| Pilot D   | etails                   |         |           |      |            |
| * Mandato | ry entry required        |         |           |      |            |
| ASR/      | A Membership<br>Number   | A1050   |           | Remo | ove Member |
| Total L   | ifetime Hours<br>(Hours) |         |           |      |            |
| ADD AD    | DITIONAL PERSO           | N       |           |      | •          |
|           |                          | Next    |           |      |            |

Once all additions have been completed, press Next.

4. Here you are able to enter the gyroplane details. If the gyroplane is not registered with ASRA, select No and fill in as many details as possible.

| Title             | A Reporter                                      | APilot                    | Gyroplane | ELT |  |
|-------------------|-------------------------------------------------|---------------------------|-----------|-----|--|
| Gyropl            | ane Details                                     |                           |           |     |  |
| * Mandato         | ry entry required                               | ł                         |           |     |  |
| ls<br>currer      | the Gyroplane<br>ntly registered<br>with ASRA?  | O Yes<br>O No<br>Inknown  | 1         |     |  |
| Does<br>registrat | the Gyroplane<br>have a known<br>tion number? * | O Yes<br>No Enter details | below     |     |  |
|                   |                                                 | Enter details             | , Delow   |     |  |
|                   | Manufacturer                                    |                           |           |     |  |
|                   | Model                                           |                           |           |     |  |
| ASRA App          | roval Number                                    |                           |           |     |  |
|                   | Engine Type                                     |                           |           |     |  |
| Gyrop<br>He       | olane Airframe<br>ours in Service               |                           |           |     |  |
| Engine He         | ours in Service                                 | Next                      |           |     |  |
|                   |                                                 |                           |           |     |  |

If the gyroplane is registered with ASRA select "Yes" and enter the Gyro registration number.

| <b>A</b> Title              | A Reporte                                      | er 🛕 Pilot                   | <b>A</b> Gyro  | plane      | ELT      | <b>▲</b> Occu |
|-----------------------------|------------------------------------------------|------------------------------|----------------|------------|----------|---------------|
| Gyropl                      | ane Detai                                      | ls                           |                |            |          |               |
| * Mandato                   | ry entry requi                                 | red                          |                |            |          |               |
| ls t<br>currer              | the Gyroplane<br>otly registered<br>with ASRA  | e 🖲 Yes<br>O No<br>O Unknown | ı              |            |          |               |
| Does<br>registrat           | the Gyroplane<br>have a knowr<br>ion number? ' | e 🖲 Yes<br>O No              |                |            |          |               |
| ASRA C                      | Gyro Number '                                  | G 74                         | 1              |            |          |               |
|                             |                                                | Type in G                    | ) <b>747</b>   |            | from dro | p down.       |
|                             |                                                | Next                         |                |            |          |               |
| <b>A</b> Title              | A Reporter                                     | APilot 🗸                     | Gyroplane      | ELT        | AOccur   | rrence (      |
| Gyropla                     | ne Details                                     |                              |                |            |          |               |
| * Mandatory                 | entry required                                 |                              |                |            |          |               |
| Is th<br>current            | e Gyroplane<br>ly registered<br>with ASRA?     | O Yes<br>● No<br>O Unknown   |                |            |          |               |
| Does th<br>h<br>registratio | e Gyroplane<br>ave a known<br>on number? *     | Yes O No                     |                |            |          |               |
| ASRA Gy                     | ro Number *                                    | G0747                        |                |            | Remo     | ve Gyro       |
|                             |                                                | Type in registratio          | n # then selec | t from dro | p down.  |               |

If the number is valid, you can select it from the drop-down list. Once completed, press Next.

NOTE: - Only Gyroplanes on the ASRA database will appear in the list. If the gyroplane has a registration number on the tail and does not appear on the list, then the "No" option should be selected and the details entered manually.

5. Here you are able to enter details of any personal emergency beacon (ELT). Fill in as many details as possible. You can skip this step by selecting Next if no ELT was fitted.

| 🗸 Title      | 🗸 Reporter              | 🗸 Pilot  | 🗸 Gyroplane  | ELT   | Occurance |
|--------------|-------------------------|----------|--------------|-------|-----------|
| Person       | al Emergenc             | y Beacon | (ELT) Inform | ation |           |
| * Mandato    | ry entry required       |          |              |       |           |
| Man          | nufacturer and<br>Model |          |              |       |           |
|              | Туре                    | Select 1 | Гуре         |       | Y         |
|              | Location                | Select L | ocation      |       | Y         |
|              | Activation              | Select A | Activation   |       | •         |
| If did not a | activate, Why?          |          |              |       | 11        |
|              |                         | Next     |              |       |           |

6. Here you are able to enter details of the occurrence. Fill in as many details as possible. Once completed press the **Next** button. Many of these fields are mandatory. In the Altitude/Height field, enter "0" if the occurrence happened on the ground (take-off or landing) regardless of the elevation of the airfield.

| 🗸 Title     | ✓ Reporter     | 🗸 Pilot                                                       | 🗸 Gyroplane                                                            | ELT                                       | Occurance                                        |
|-------------|----------------|---------------------------------------------------------------|------------------------------------------------------------------------|-------------------------------------------|--------------------------------------------------|
| Occuran     | ce Informa     | tion                                                          |                                                                        |                                           |                                                  |
| * Mandatory | entry required |                                                               |                                                                        |                                           |                                                  |
| Type of O   | ccurrence*     | Select (                                                      | Occurrence                                                             |                                           | •                                                |
|             |                | NOTE: An ac<br>or serious in<br>ground; OR i<br>or is destroy | cident is an occurr<br>jury to persons in<br>the gyroplane suff<br>ed. | rence invol<br>the gyropla<br>ers substar | ving fatalities<br>ine or on the<br>ntial damage |
| Purpos      | se of Flight * | Select F                                                      | Purpose                                                                |                                           | T                                                |
| Time (24    | hr format) *   | HHMM                                                          |                                                                        |                                           |                                                  |
| Occurr      | ence Date *    | DD/MM/                                                        | YYYY                                                                   |                                           | i                                                |
|             | Time Zone *    | Select 1                                                      | lime Zone                                                              |                                           | ٣                                                |
| Departur    | e Location *   |                                                               |                                                                        |                                           | 1                                                |
| Inter       | nded/Actual    |                                                               |                                                                        |                                           |                                                  |

7. Here you are able to enter details of the conditions and weather. Fill in as many details as possible. Once completed press Next.

| 🗸 Title   | 🗸 Reporter         | 🗸 Pilot | 🗸 Gyroplane       | ELT | <ul> <li>Occurance</li> </ul> |
|-----------|--------------------|---------|-------------------|-----|-------------------------------|
| Condit    | ions and We        | ather   |                   |     |                               |
| * Mandato | ory entry required |         |                   |     |                               |
|           | Wind               |         |                   |     |                               |
|           | Visibility         |         |                   |     |                               |
|           | Precipitation      |         |                   |     |                               |
| C         | loud Coverage      | Select  | Cloud Coverage    |     | ¥                             |
|           | Cloud Type         | Select  | Cloud Type        |     | •                             |
| (         | Cloud Base (ft)    |         |                   |     |                               |
| Temper    | ature (Celsius)    |         |                   |     |                               |
| Flig      | ght Conditions     | Select  | Flight Conditions |     | •                             |
|           |                    | Next    |                   |     |                               |

8. Here you are able to enter details of any wildlife strike. Fill in as many details as possible. Once completed press Next.

| 🗸 Title      | ✓ Reporter                        | 🗸 Pilot                                                                                                    | 🗸 Gyroplane                                                                                                    | ELT | <ul> <li>Occurance</li> </ul> | C |
|--------------|-----------------------------------|----------------------------------------------------------------------------------------------------|----------------------------------------------------------------------------------------------------|-----|-------------------------------|---|
| Wildlif      | e Strike                          |                                                                                                    |                                                                                                    |     |                               |   |
| * Mandato    | ory entry required                |                                                                                                    |                                                                                                    |     |                               |   |
| Bird Sp      | ecies if known                    |                                                                                                    |                                                                                                    |     |                               |   |
| Numbe        | r of small birds                  |                                                                                                    |                                                                                                    |     |                               |   |
| Num          | ber of medium<br>birds            |                                                                                                    |                                                                                                    |     |                               |   |
| Numbe        | r of large birds                  |                                                                                                    |                                                                                                    |     |                               |   |
| ,            | Animal species                    |                                                                                                    |                                                                                                    |     |                               |   |
| A            | nimal Number                      |                                                                                                    |                                                                                                    |     |                               |   |
| Factors of t | contributing to<br>the occurrence | <ul> <li>Wild Life</li> <li>False Ind</li> <li>Gyroplan</li> <li>Compone</li> <li>Design D</li> <li>Pilot Dist</li> <li>Environm</li> <li>Fatigue</li> <li>Knowled,</li> <li>Medical I</li> <li>High Wool</li> <li>Training I</li> <li>Recency</li> </ul> | Strike<br>ication<br>e Maintenance<br>ent Failure<br>feficiency<br>raction<br>iental Issues<br>ge or Experience<br>ssues<br>sues<br>Adad<br>Deficiencies |     |                               |   |
| Please el    | aborate on the<br>above factors   | Next                                                                                                    |                                                                                                    |     | h                             |   |

9. Here you are able to upload any supporting evidence such as photos or documents etc.

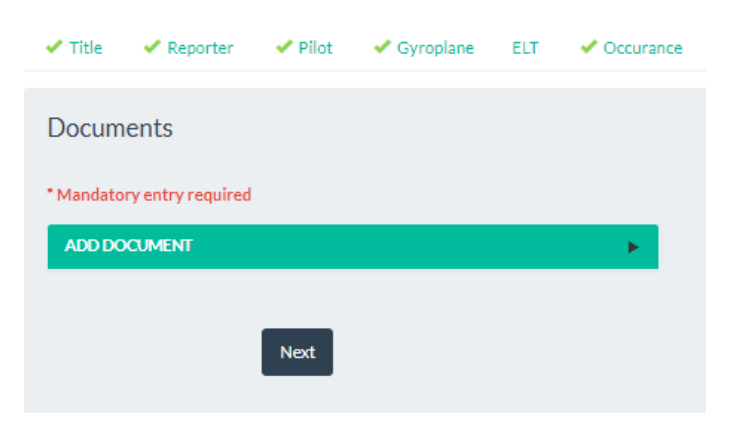

## Uploading a photo or document.

| Select ADD DOCUME | NT        |                   |         |                     |     |                               |   |
|-------------------|-----------|-------------------|---------|---------------------|-----|-------------------------------|---|
|                   | 🗸 Title   | 🗸 Reporter        | 🗸 Pilot | 🗸 Gyroplane         | ELT | <ul> <li>Occurance</li> </ul> | ( |
|                   | Docum     | ents              |         |                     |     |                               |   |
|                   | * Mandato | ry entry required |         |                     |     |                               |   |
|                   | ADD DO    | CUMENT            |         |                     |     | •                             |   |
|                   |           | Name *            |         |                     |     |                               |   |
|                   |           | Upload file: *    | Choose  | file No file choser | 1   |                               |   |
|                   |           |                   | Add     |                     |     |                               |   |
|                   |           |                   | Next    |                     |     |                               |   |

Scan and save the respective file to a folder on your PC. Select Choose file and navigate to the file you wish to upload from the PC. Select Add to start the upload process.

Once all files have been added, press Next.

10. The last page allows you review and submit the report to the Incident Manager. Scroll to the bottom of the page and press **Submit** to send the report or select the respective TAB at the top of the page to go back and change any details.

| * Title * Reporter * Pliot * Gyropiane ELT * Occurance Conditions Wildlife<br>* Documents * Summary |
|----------------------------------------------------------------------------------------------------|
| Report Incident Mandatory entry required                                                            |
| Title of Report Johnvikedingbv/nmabm                                                                |
| Reporters Details                                                                                   |
| AGRA A0490 Remove Member<br>Membership<br>Number                                                    |
| Filet Details                                                                                       |
| * Mandatory entry required                                                                          |
| ASRA A 6000 Remove Member<br>Memberahp<br>Number                                                    |
| Total Lifetime<br>Hours (Hours)                                                                     |
| ADD ADDITIONAL PERSON                                                                               |
|                                                                                                    |
| Gyropiane Details                                                                                   |
| * Mandatory entry required                                                                          |
| is Gyropiane " Yes<br>registered " No<br>with ASSA"                                                 |
| ASRA Gyro G0747 Remove Gyro                                                                         |
| Type in registration 4 then select from drop down.                                                  |
| Personal Emergency Season (ELT) Information                                                         |
| * Mandatory entry required                                                                          |
| Manufacturer<br>and Model                                                                           |
| Type Celert Time V                                                                                  |
| Location Calact Investore.                                                                          |
| Activition - Select Activition - T                                                                  |
| activata, Why?                                                                                      |
| Occurance Information                                                                               |
| * Mandatory entry required                                                                          |
| Type of Institut T<br>Occurrence* NOTE: An accident is an                                           |
| occurrence involving fatalities or<br>serious injury to persons in the                              |
| gyroplane or on the ground; OR,<br>the gyroplane suffers substantial<br>damage or is destroyed.     |
| Purpose of Teatlan V                                                                                |
| Time (34hr 1300<br>format) *                                                                        |
| Occurrance 24/09/2013                                                                               |
| Time Zone 1 UTC-Constrained Links                                                                   |
| Departure gr(id)                                                                                    |
| Intended(Actual jot)<br>Landing //                                                                  |
| Location of all                                                                                     |
| Occurred Anomalia                                                                                   |
| During Phase *                                                                                      |
| Alrapace 7 T<br>Designation*                                                                        |